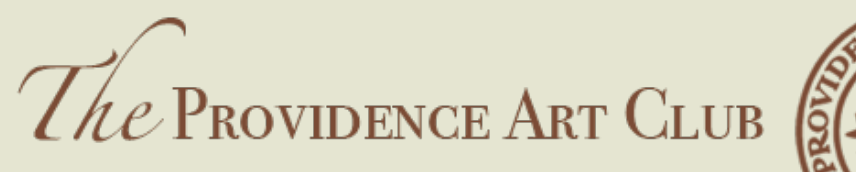

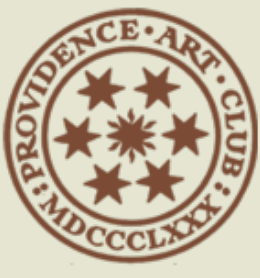

THE ART OF Camaraderie

#### PATRON MEMBER PROFILE CREATION

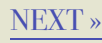

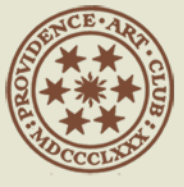

#### GETTING ORGANIZED

Below is the information that you'll need to have access to when creating your profile.

A profile picture. This can be a head shot (photo of you, self portrait, a picture of your cat,... anything, 960px on longest side at 96ppi)

A short bio of no more than 180 characters (about 40 words)

Your profession

Lastly, please provide any contact info and social media links you want to be included; phone number, website, Facebook, LinkedIn, Instagram or Twitter links.

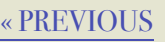

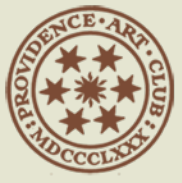

### Member Directory Page

|                                                                                                    | providenceartclub.org                            | 4) C                                               | • • • + |  |  |  |  |
|----------------------------------------------------------------------------------------------------|--------------------------------------------------|----------------------------------------------------|---------|--|--|--|--|
| The Providence Art Club The Art of Camaraderie                                                                                                    |                                                  |                                                    |         |  |  |  |  |
| Home About Galleries Find Events Membership Contact Us Member Menu<br>MEMBER DIRECTORY<br>The information contained here is for Club related connections. Please do not distribute to the general public. |                                                  |                                                    |         |  |  |  |  |
| Last Name                                                                                                    | First Name                                       | E-mail Address                                     |         |  |  |  |  |
|                                                                                                    | Search Reset                                     |                                                    |         |  |  |  |  |
| Joan Carroll Abrams                                                                                                    | Angel Dean                                       | Jane Demers                                        |         |  |  |  |  |
| David DePetrillo<br>PAC President                                                                                                    | Leslie Gernt                                     | Theresa Girard<br>Contemporary Artist              |         |  |  |  |  |
| Michaela Kelly                                                                                                    | Mary Hood Davis                                  | Linnea Toney Leeming<br>Painter   Painting Teacher |         |  |  |  |  |
| Joan McConaghy<br>Painter                                                                                                    | Robert Martin                                    | Catherine McKinnon                                 |         |  |  |  |  |
| Tem Manahan                                                                                                    | Kelly Milukas                                    | Audrey Manahan                                     |         |  |  |  |  |
| Painter/Explorer                                                                                                    | Frederick Nowosielski<br>Artist Designer Furgist | Fine Art Photographer                              |         |  |  |  |  |
| Sample Patron Member<br>Web Developer                                                                                                    | ra ar Lecagno Tracaise                           | Marguerite Pile                                    |         |  |  |  |  |
|                                                                                                    | Suzanne Reeves                                   | Pamela Stanton                                     |         |  |  |  |  |
| Susan Starkweather<br>Fine Art Painter                                                                                                    | Susan Wright                                     |                                                    |         |  |  |  |  |

Here is the Member Directory page. You'll be able to update your profile whenever you like.

This guide walks you through creating your profile on the PAC site.

« PREVIOUS

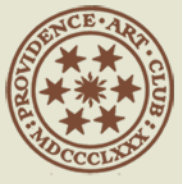

#### Home Page

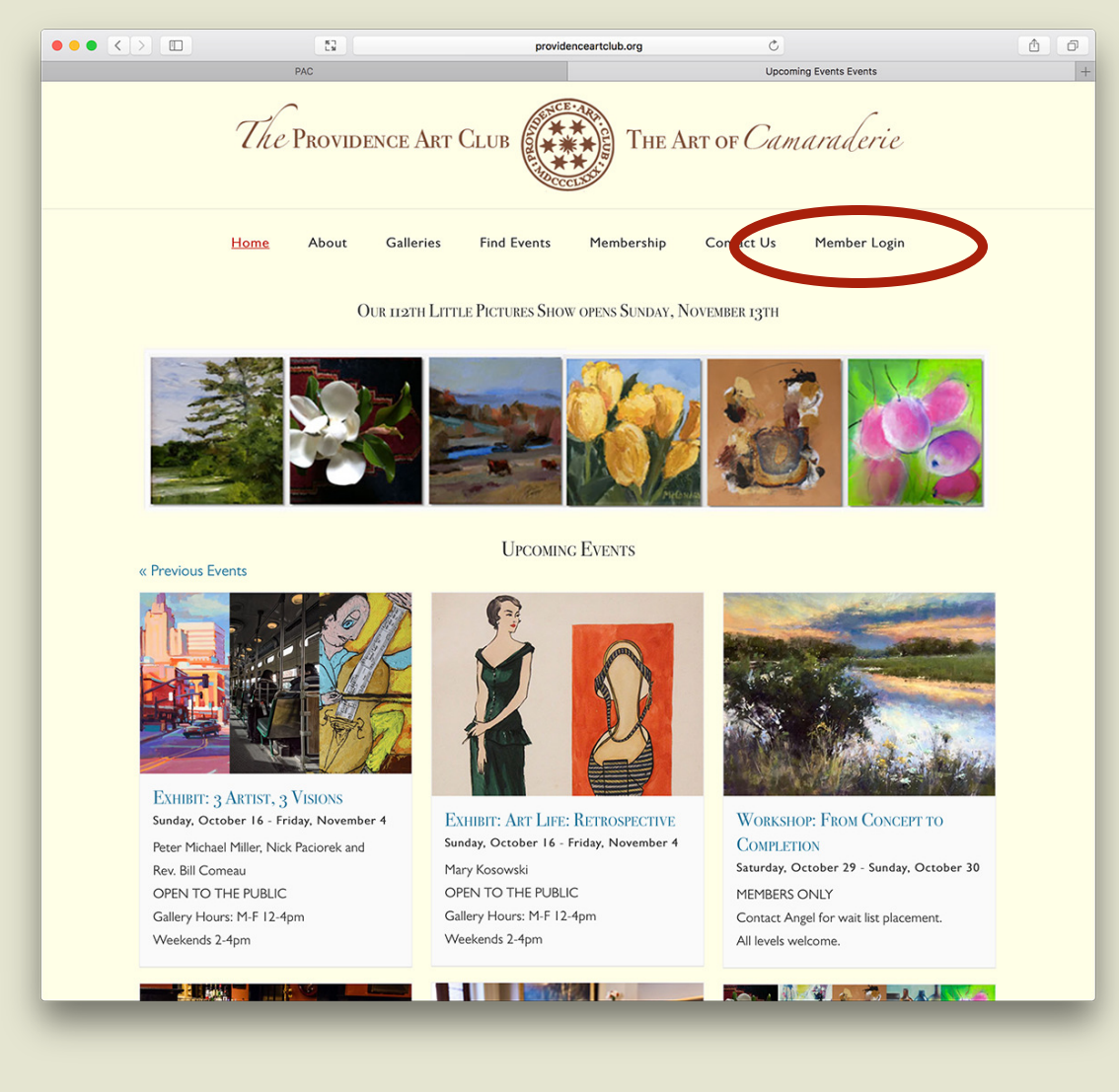

# From the Home Page click on **Member Login**

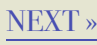

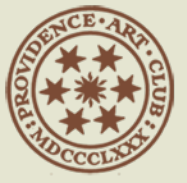

### LOGIN PAGE

| ••• <> | 53                           | provide                         | nceartclub.org                      | C                 |                     | (±) |
|--------|------------------------------|---------------------------------|-------------------------------------|-------------------|---------------------|-----|
|        | The Provid                   | ENCE ART CLUB                   | THE A                               | rt of Cam         | araderie            |     |
|        | Home About                   | Galleries Find Events           | Membership                          | Contact Us        | <u>Member Login</u> |     |
|        | IN<br>E NOTE: This is for Pr | ovidence Art Club members and : | staff. Please see <mark>Me</mark> r | mbership on how t | o join.             |     |
|        |                              | Usere are or E-mail *           |                                     |                   |                     |     |
|        |                              | Password *                      |                                     |                   |                     |     |
|        |                              | Keep me signed in               |                                     |                   | )                   |     |
|        |                              | Login                           | Register                            |                   |                     |     |
|        |                              |                                 |                                     |                   |                     |     |

Check your email for your user name and temporary password.

You can use your Username or the E-mail the club has on file to login.

If you are on your personal device you can check Keep me signed in to take advantage of Member only content.

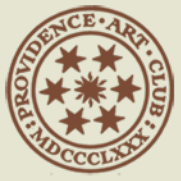

## LOGIN HOME PAGE

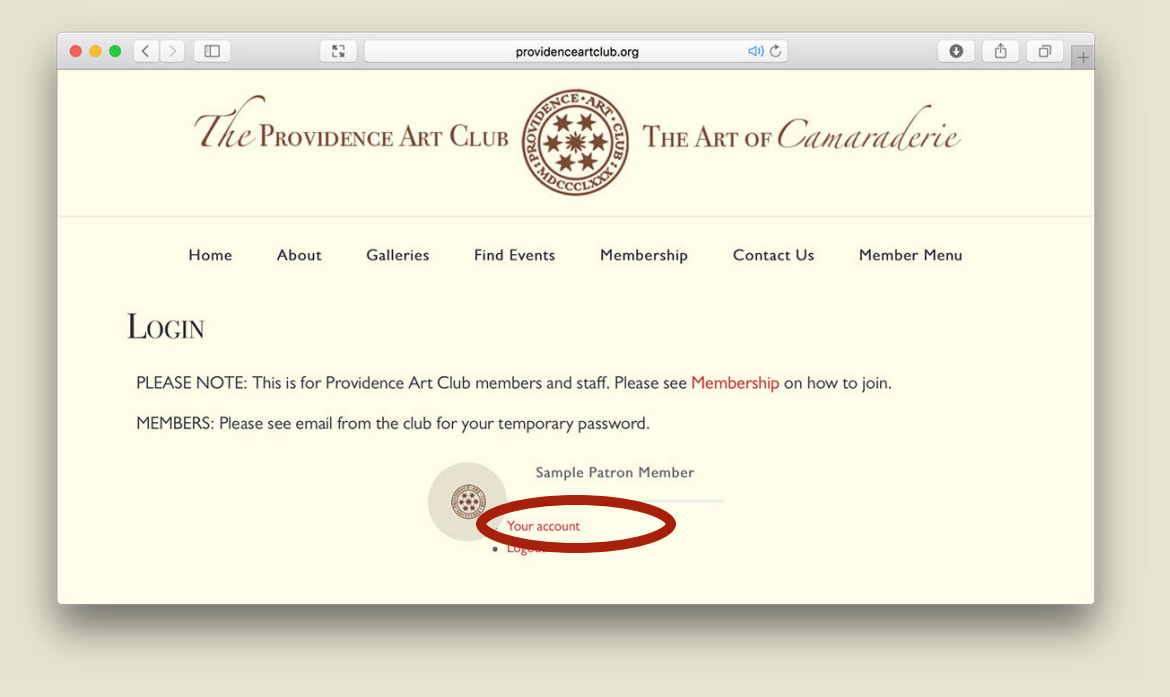

Once logged in you'll be on the login home screen. Click on **Your Account** to see or edit your details.

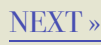

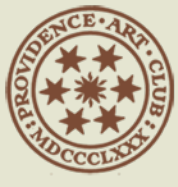

# YOUR ACCOUNT PAGE

|          | 23                         |           | providenceartclub.org                         | ব্য) 🔿              |             | 0 6 0 . |
|----------|----------------------------|-----------|-----------------------------------------------|---------------------|-------------|---------|
| 7        | The Provide                | NCE ART   | CLUB                                          | E Art of <i>Cam</i> | araderie    |         |
| Hc       | ome About                  | Galleries | Find Events Membershi                         | o Contact Us        | Member Menu |         |
| Accou    | JNT                        |           |                                               |                     |             |         |
|          |                            |           | Account<br>Username •<br>tester<br>First Name |                     |             |         |
| Sa       | View profile               | ber       | Sample<br>Last Name                           |                     |             |         |
| <b>4</b> | Account<br>Change Password | >         | Patron Member<br>E-mail Address               |                     |             |         |
| <b>A</b> | Privacy                    | >         | mike@providenceartclub.org                    |                     |             |         |
|          |                            | _         | Update Account                                |                     |             |         |

If you've made any changes click on **Update Account**.

To access your profile click on **View Profile**.

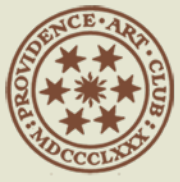

# BLANK PROFILE PAGE

| ••• <> |            | E3 (=                      | providenceartclub.org         | <b>ح) (له</b>         |             | • • • + |
|--------|------------|----------------------------|-------------------------------|-----------------------|-------------|---------|
|        | The P      | Providence Art (           | CLUB                          | The Art of <i>Cam</i> | araderie    |         |
|        | Home       | About Galleries            | Find Events Membe             | ership Contact Us     | Member Menu |         |
| S      | SAMPLE PAT | RON MEMBER                 |                               |                       |             |         |
|        |            |                            |                               |                       | 4           | ¢       |
|        |            | S                          | Sample Patron Mer             | mber                  |             |         |
|        |            | Member Since               |                               |                       |             |         |
|        |            | 1880                       |                               |                       |             |         |
|        |            | E-mail Address             | Phone Number                  |                       |             |         |
|        |            | mike@providenceartclub.org | 401-331-1114<br>Mobile Number |                       |             |         |
|        |            |                            | 401-331-1114                  |                       |             |         |
|        |            |                            |                               |                       |             |         |
| -      | _          |                            |                               |                       |             |         |

Here you see how your profile currently looks like.

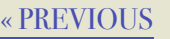

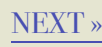

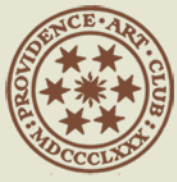

## Edit Profile Page

|                                         | E3 =                               | providenceartclub.org  | <ul> <li>(1)</li> </ul> | 0 1 7 |  |  |  |
|-----------------------------------------|------------------------------------|------------------------|-------------------------|-------|--|--|--|
| The                                     | Providence Art (                   | CLUB                   | Art of Camaraderie      |       |  |  |  |
| Home                                    | About Galleries                    | Find Events Membership | Contact Us Member Menu  |       |  |  |  |
| SAMPLE PA                               | TRON MEMBER                        |                        |                         |       |  |  |  |
|                                         |                                    |                        | Edit Profile            | •     |  |  |  |
|                                         |                                    |                        | Logout                  |       |  |  |  |
|                                         | Cancel                             |                        |                         |       |  |  |  |
|                                         |                                    | Sample Patron Member   |                         |       |  |  |  |
|                                         | Member Since                       |                        |                         |       |  |  |  |
|                                         | 1880                               |                        |                         |       |  |  |  |
|                                         | E-mail Address                     | Phone Number           |                         |       |  |  |  |
|                                         | mike@providenceartclub.org         | 401-331-1114           |                         |       |  |  |  |
|                                         |                                    | 401-331-1114           |                         |       |  |  |  |
|                                         |                                    |                        |                         |       |  |  |  |
| Open "www.providenceartclub.org/user/te | ster/?profiletab=main&um_action=ed | dit" in a new tab      |                         |       |  |  |  |
|                                         |                                    |                        |                         |       |  |  |  |

Click on the **cog**, highlighted in blue below, to **Edit Profile**.

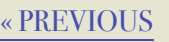

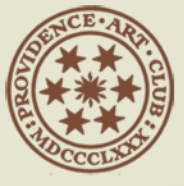

# Fill In Portfolio Page

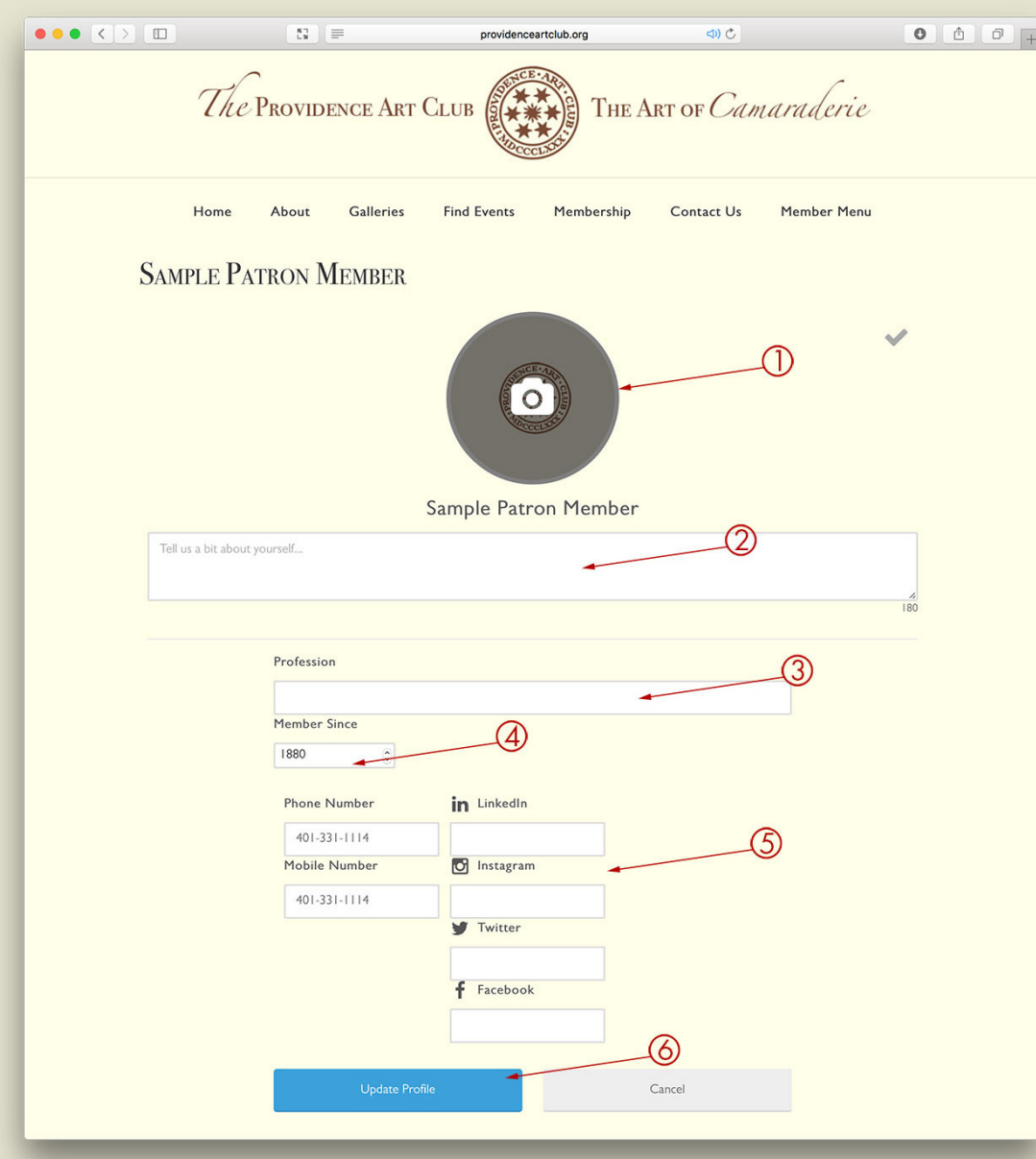

1. Click the **Camera icon** to upload your profile picture. (This can be a photograph of you, your cat, your grandchild, your grandchild's cat, your cat's grandchild...)

The Tell us about yourself is a short
 180 character bio.

3. Fill in your profession.

4. Member since.

5. Fill in whatever further information you'd like to be available to members.

6. Click **Update Profile** or the checkmark below the cover photo.

**Important:** Don't let too much time go by when filling out this form and uploading or you could lose your data. So, it's important to have your content organized in advance.

NEXT »

« PREVIOUS

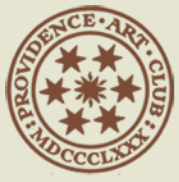

« PREVIOUS

#### COMPLETED PAGE

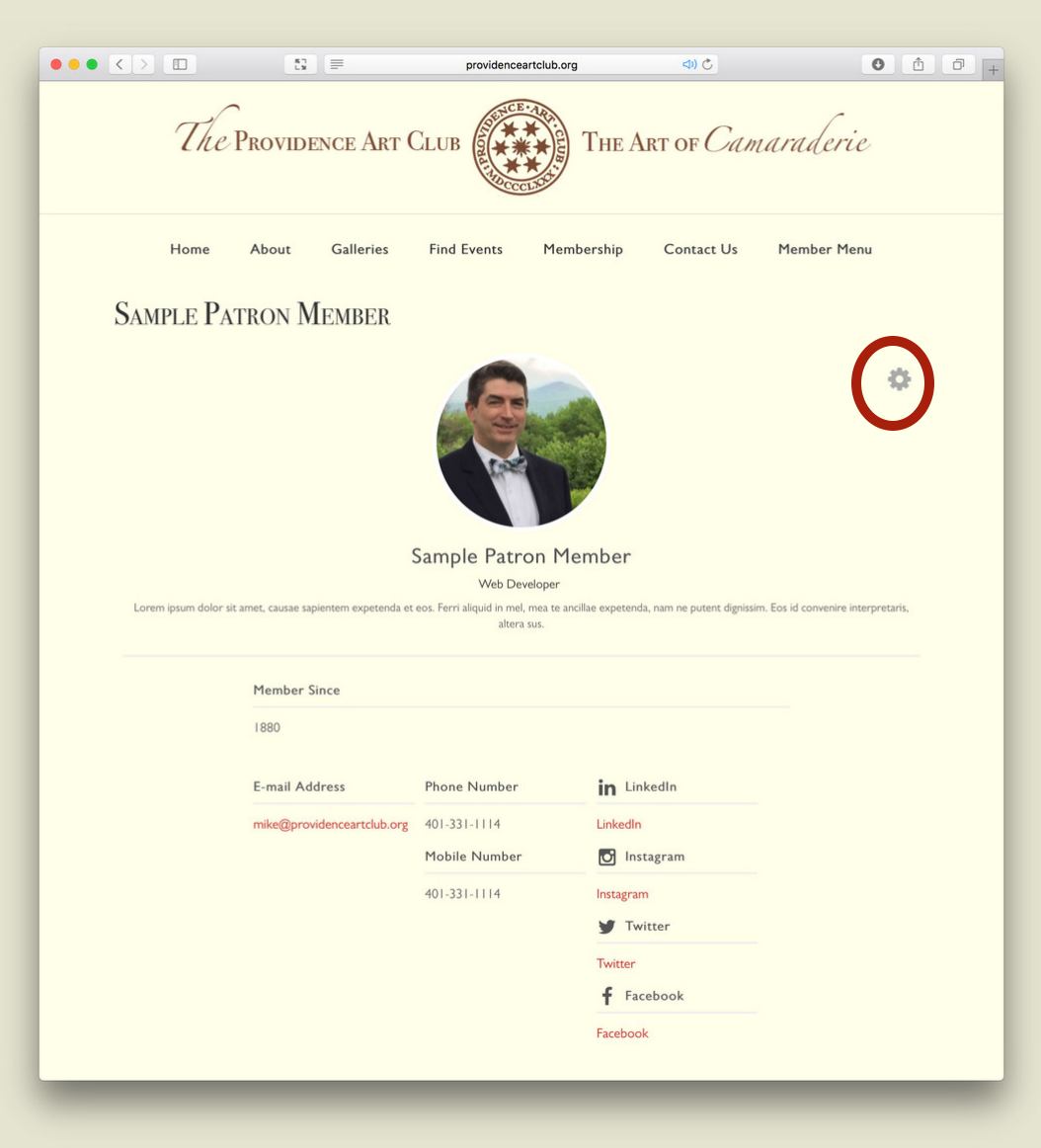

You'll now see your completed profile.

You can edit your profile at any time by clicking on the cog.